| CVI Training | for Effective Teaching of Students with Visue | si Impairments         |
|--------------|-----------------------------------------------|------------------------|
|              | On a share to One Mars                        | CTEDUANEC DO CONVECTOO |

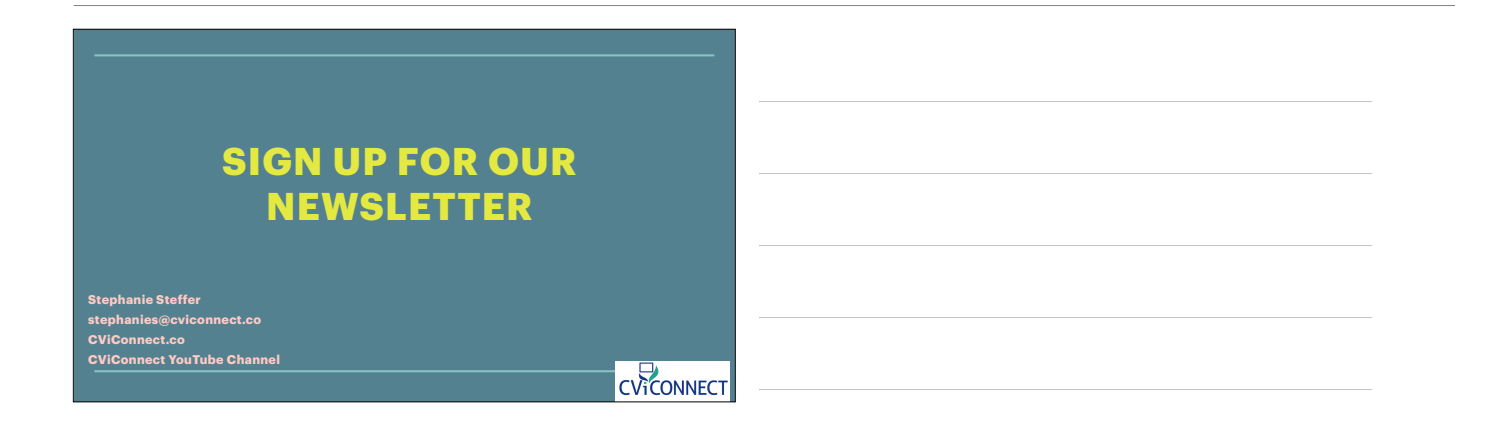

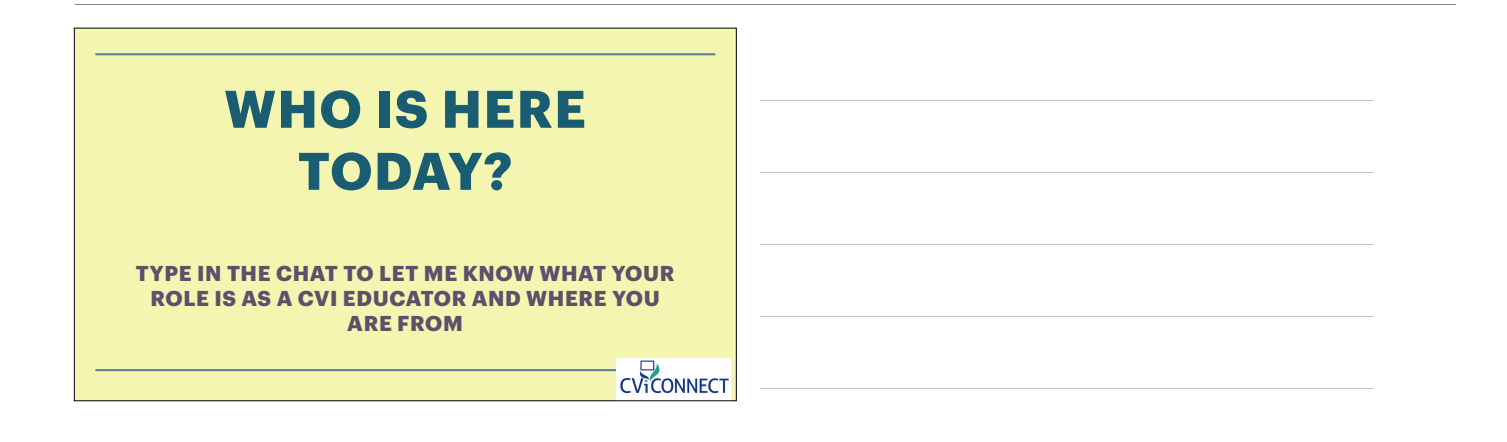

## CHECK OUT OUR YOUTUBE CHANNEL

https://www.youtube.com/channel/UCcviQ158qV\_wToFV29AADbg

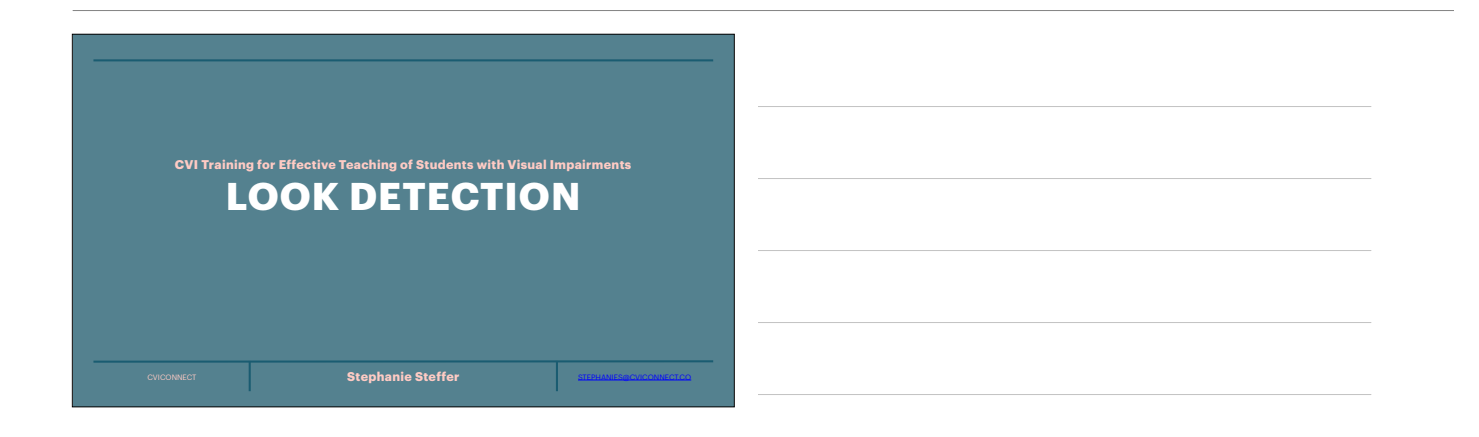

|       | LOOK DE                        | TECTION?                      |      |
|-------|--------------------------------|-------------------------------|------|
| What? | w                              | ho?                           | Why? |
|       | How?                           | Where?                        |      |
|       | CVI Activity Designer and Look | detection from CViConnect PRO |      |

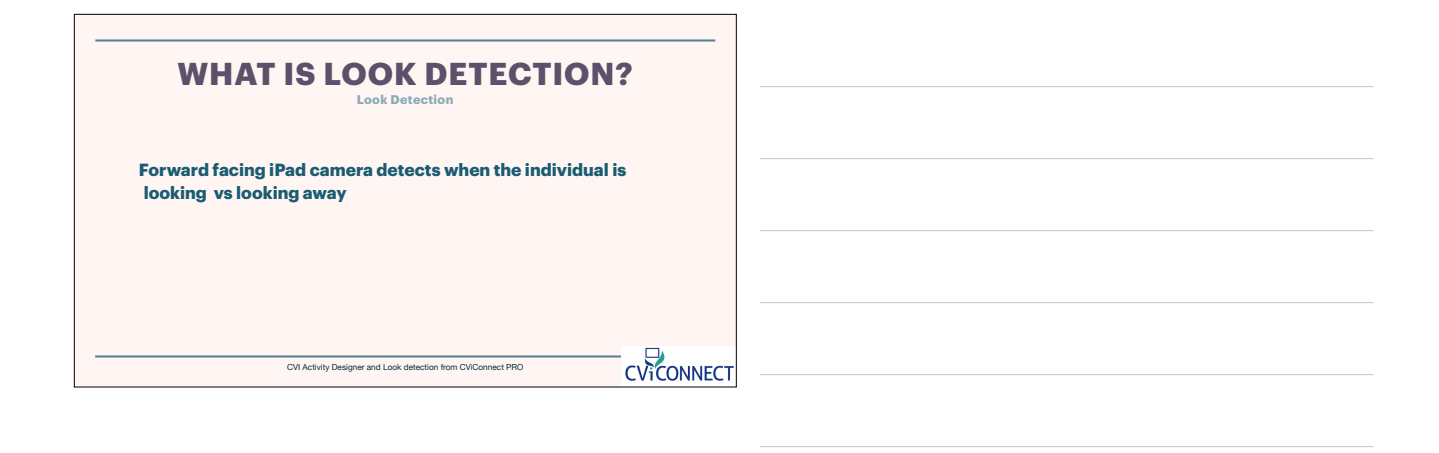

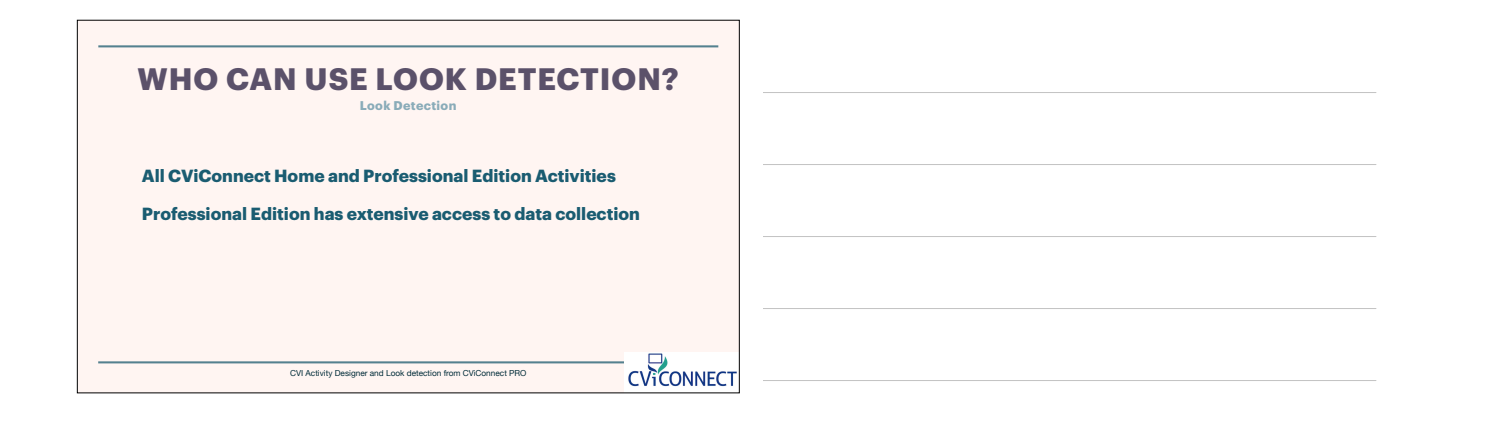

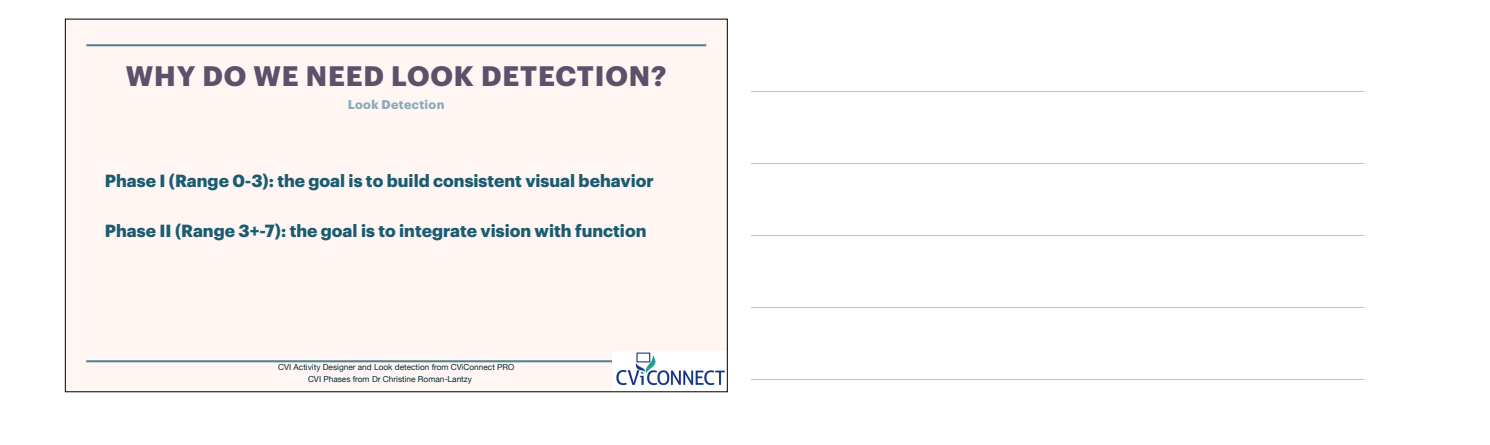

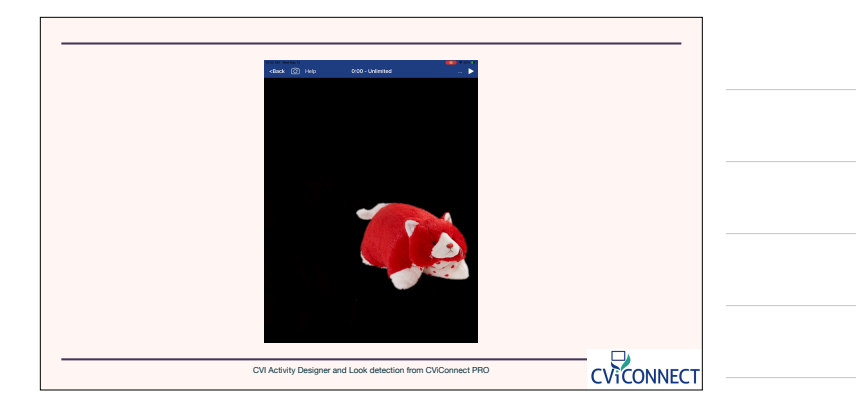

| WHY DO WE NEED LOOK DETECTION?                                                                            |  |
|----------------------------------------------------------------------------------------------------|--|
| Phase I (Range 0-3): the goal is to build consistent visual behavior                                      |  |
| Phase II (Range 3+-7): the goal is to integrate vision with function                                      |  |
| Phase III (Range 7+-10): the goal is to facilitate refinement of the characteristics                      |  |
| CVI Activity Designer and Look detection from CVIConnect PRO<br>CVI Preses from Ix Christine Roman-Lartzy |  |

| HOW DO WE USE LOOK DETE<br>Look Detection                    | CTION |  |
|--------------------------------------------------------------|-------|--|
| Align the camera                                             |       |  |
| Begin the Activity                                           |       |  |
| Turn on the Look Detection                                   |       |  |
|                                                              |       |  |
|                                                              |       |  |
| CVI Activity Designer and Look detection from CV/Connect PRO |       |  |

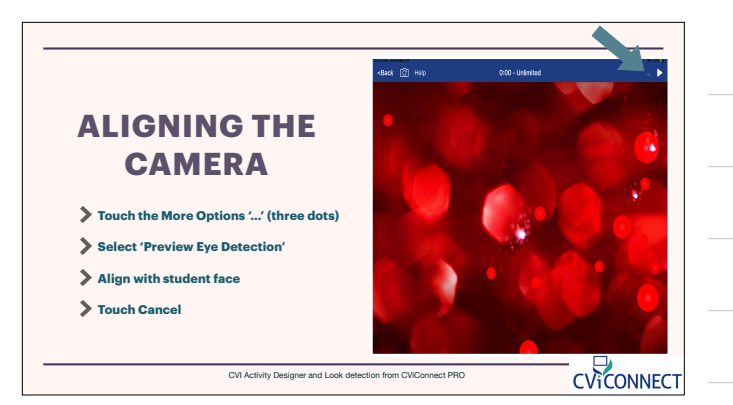

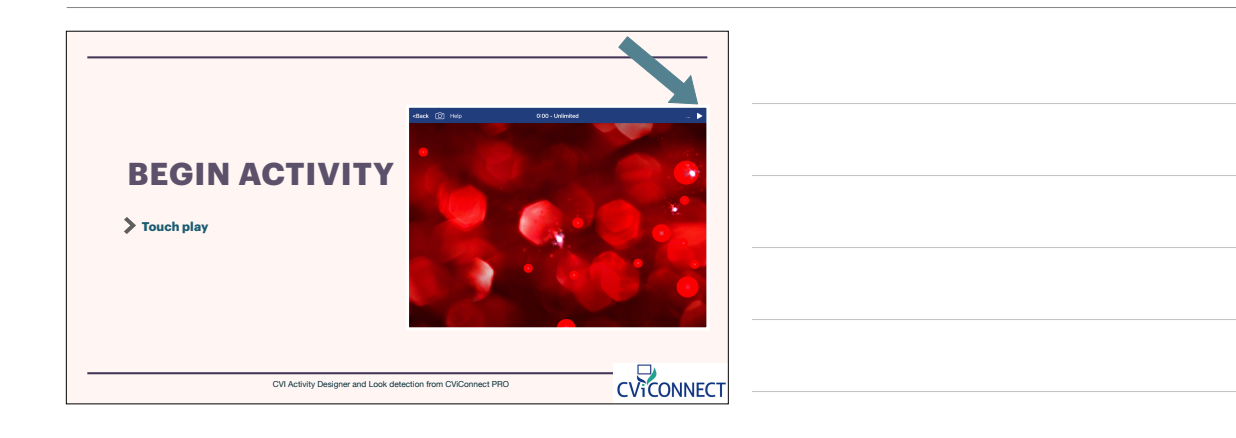

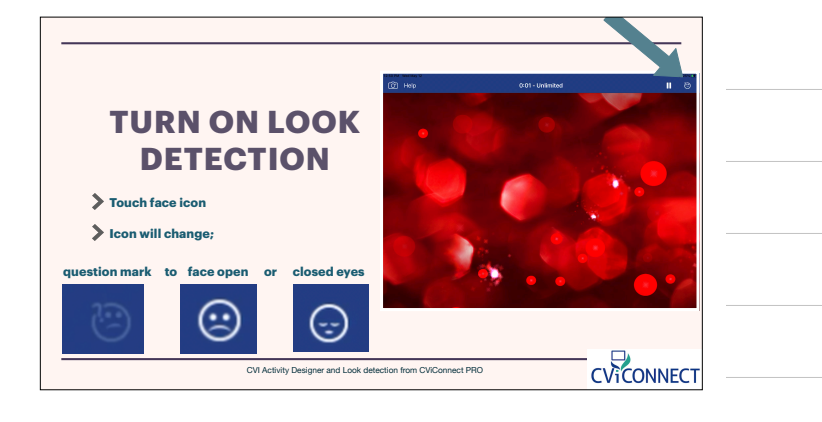

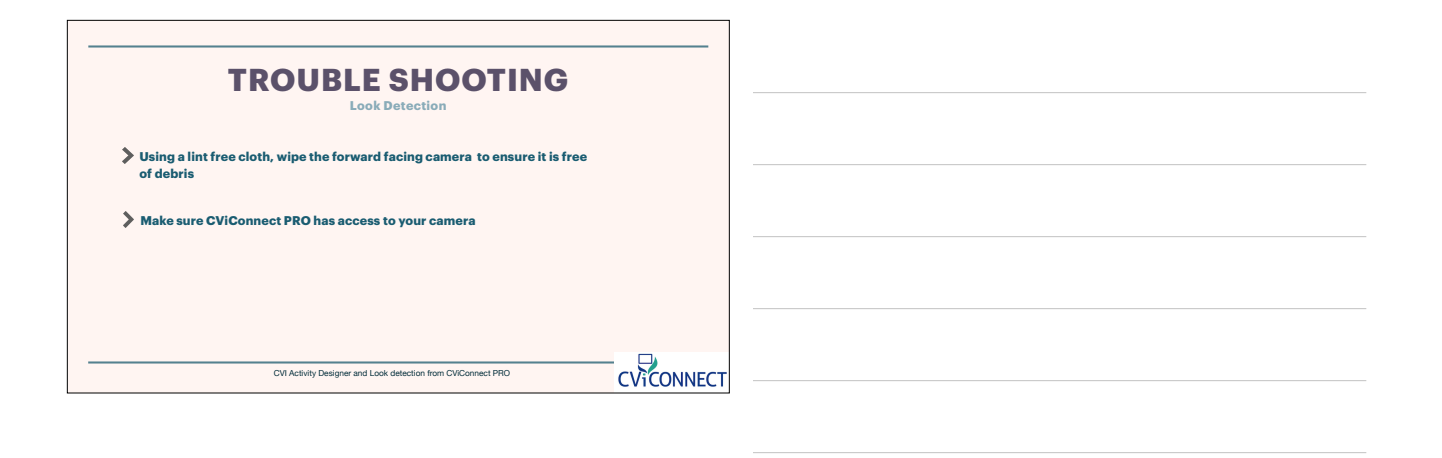

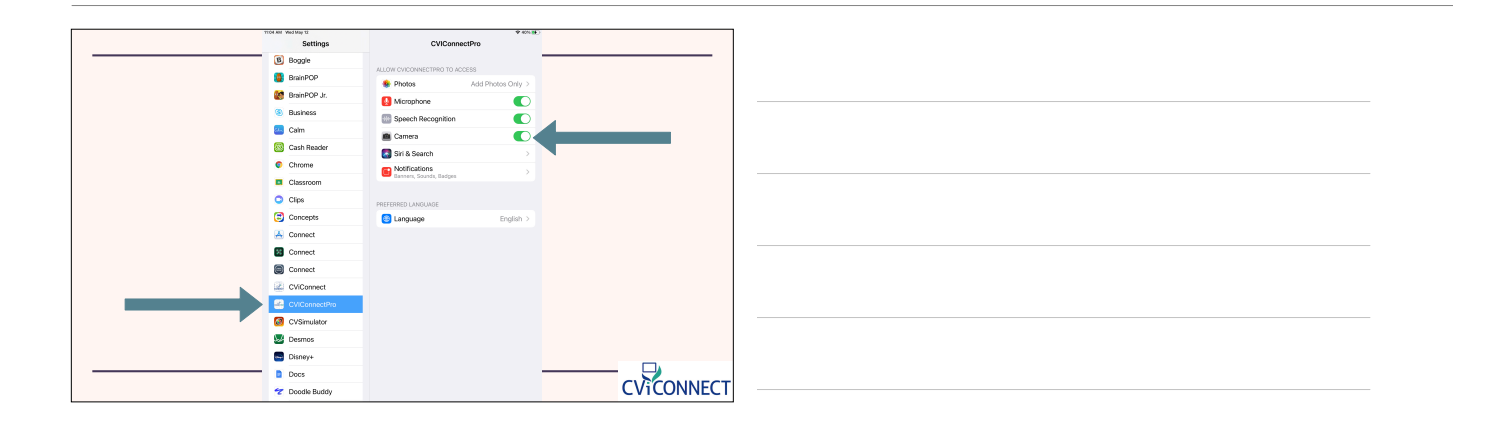

| Using a lint free cloth, wipe the forward facing camera to ensure it is free<br>of debris |            |  |  |
|-------------------------------------------------------------------------------------------|------------|--|--|
| > Make sure CViConnect PRO has access to your camera                                      |            |  |  |
| Student positioning vs positioning of the camera                                          |            |  |  |
| Consider environmental lighting                                                           |            |  |  |
| Cill Antician Dationar and Look Adaption from Cill/Sonart BBD                             |            |  |  |
| On Adamy besigner and book detection not in Onconnect Pho-                                | CViCONNECT |  |  |

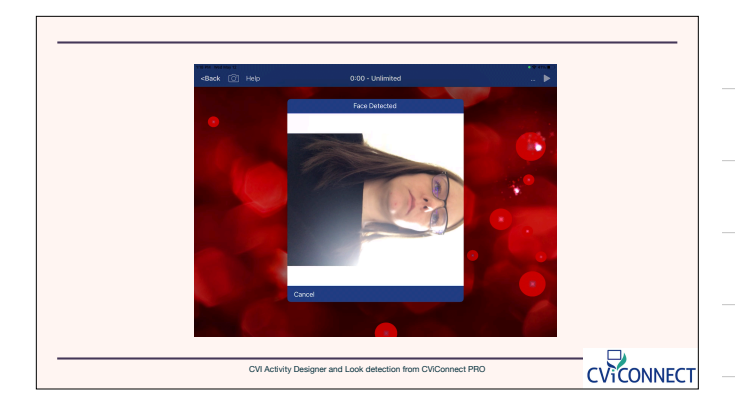

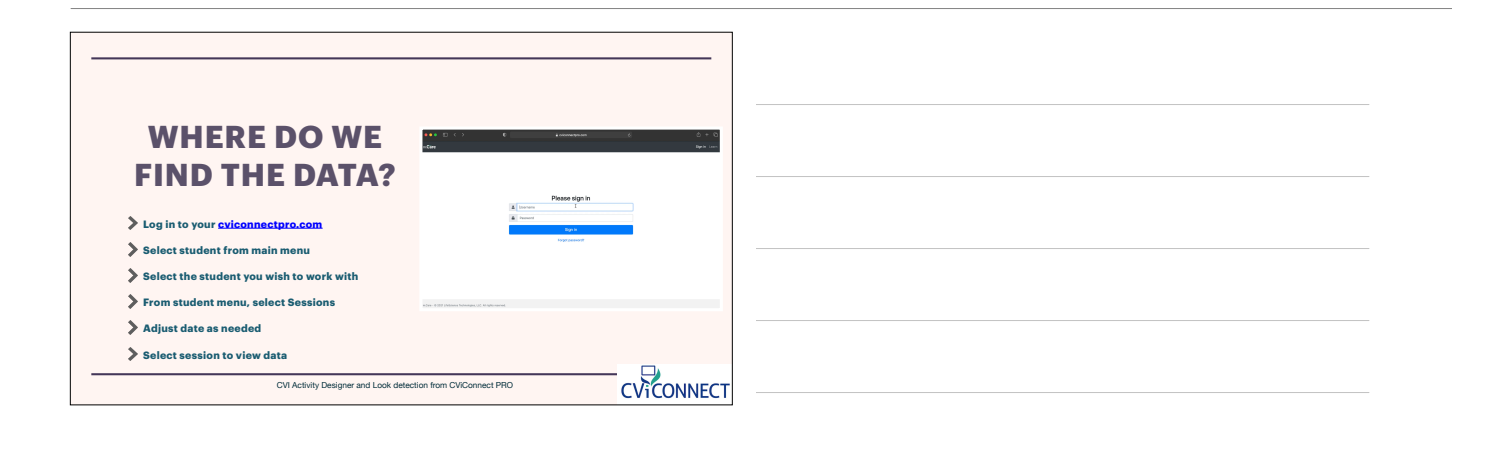

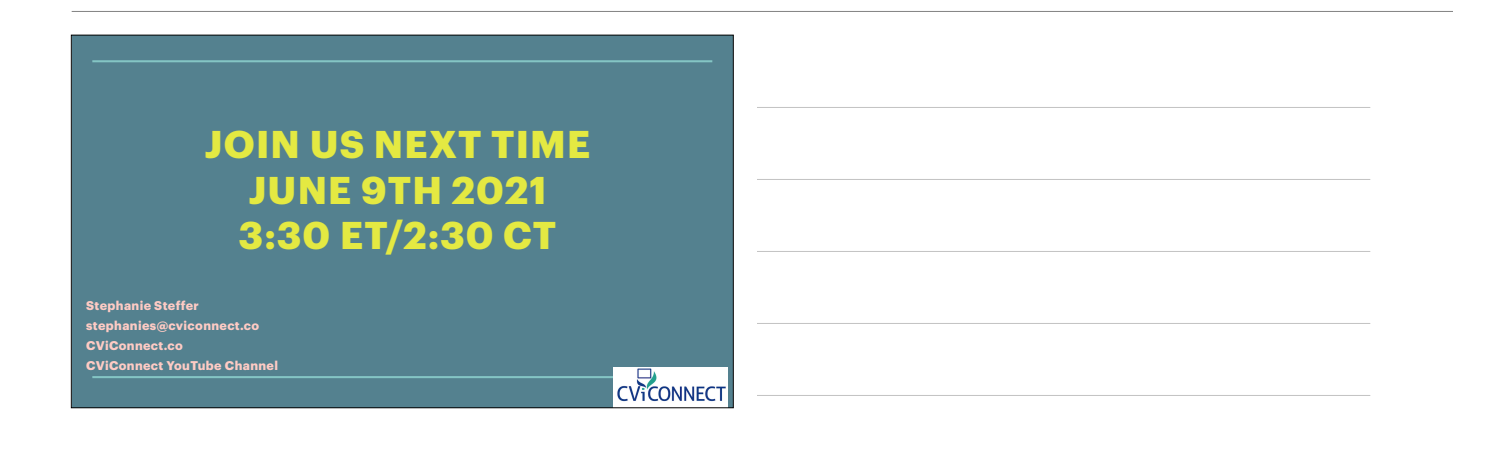

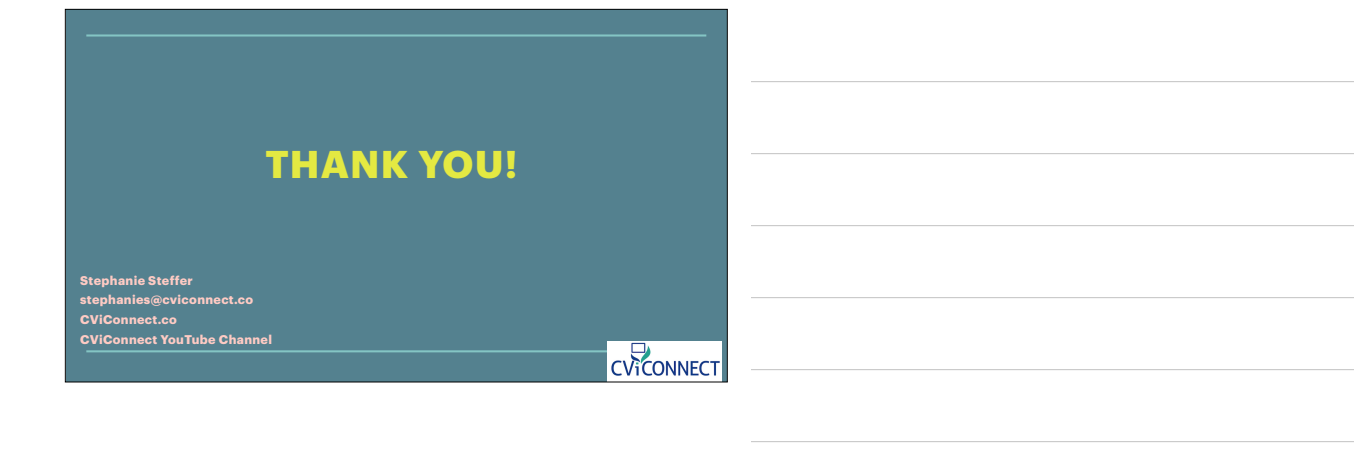